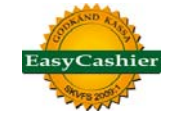

# Skärmbilder med beskrivningar från EasyCashier

Ett axplock av funktioner, inställningar, rapporter m.m. som finns i kassasystemet

| Logga in                       | ×               |
|--------------------------------|-----------------|
| Snabbtangenter                 |                 |
| F1 admin                       | F7 Per Eriksson |
| F2 Lisa                        | F8              |
| F3 Karl Olsson                 | F9              |
| F4 Eskil                       | F10 Peter       |
| F5                             | F11 Anna Olsson |
| F6 Sommarvikarie               | F12 Per Olsson  |
| Användarnamn admin<br>Lösenord | ▼               |
| Logga in Avsluta               |                 |

Det första man möts av i EasyCashier är inloggningsrutan.

Här väljs vilken användare som skall logga in på kassan. Inloggning sker enkelt med F-tangenterna på tangentbordet, med musklick eller skärmtryck. För att byta användare loggar man enkelt ut med ett knapptryck.

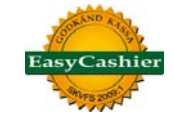

#### Kassaläget – här görs inslag av artiklar, öka/minska antal, ge rabatt, ändra pris och slå ut köpet

| Nytt kvitto tar  |
|------------------|
| bort alla inslag |
| och öppnar ett   |
| nvtt kvitto      |

artiklar.

enkelt

Skapa nytt presentkort Sök artikel öppnar sökrutan

Skriv ut kopiakvitto och gör återköp

| kiv Kunddisplay Hjälp                                                                                                    |                             |                                                               |                                              |        |             |                                                                                                    |                                      |
|----------------------------------------------------------------------------------------------------|-----------------------------|---------------------------------------------------------------|----------------------------------------------|--------|-------------|----------------------------------------------------------------------------------------------------|--------------------------------------|
| ssa Kontrollpanelen                                                                                                    |                             |                                                               |                                              |        | 1           | Inloggad : Karl Olsson (A                                                                            | AffärsIT AB) Logga ut (              |
| Nytt kvitto Sök a                                                                                                    | artikel Kvittoadmir         | nistration                                                    |                                              |        |             | Rabatt                                                                                               |                                      |
| Växelkassa Preser                                                                                                    | ntkort Öppna kas            | salådan                                                       |                                              |        | Öka antal ( | +) Minska antal (-)                                                                                  | Ta bort artikel (Del)                |
| Artikelnummer                                                                                                    | Benämning                   |                                                               | Antal                                        | Enhet  | Pris        | Rabatt Enhet                                                                                         | Totalt                               |
| 3221155                                                                                                    | Leksakshund                 |                                                               |                                              | 1 st   | 149,00      | 25 %                                                                                                 | 111,                                 |
| 09988                                                                                                    | Kaffetermos                 |                                                               |                                              | 3 st   | 79,00       | 10 kr                                                                                                | 227,                                 |
|                                                                                                    |                             |                                                               |                                              |        | 0,00        | 0 kr                                                                                                 | 0,                                   |
| Topullage                                                                                                    |                             | Teformation                                                   |                                              |        |             | Pathing                                                                                              |                                      |
| Genvägar<br>F1 Leksakshund F5                                                                                            | 5                           | Information<br>Datum<br>Tid                                   | 2010-04-16<br>08:35:24                       |        |             | Betalning<br>Totalt                                                                                  | 338,50 k                             |
| Genvägar<br>F1 Leksakshund F5<br>F2 F6                                                                                   | 5<br>5 Epicare handsprit    | Information<br>Datum<br>Tid<br>Kassanummer<br>Senaste kvittot | 2010-04-16<br>08:35:24<br>1<br>178           |        |             | Betalning<br>Totalt<br>Varav moms<br>F9 Kontant                                                      | 338,50 k<br>67,75 k                  |
| Genvägar<br>F1 Leksakshund F5<br>F2 F6<br>F3 Kaffetermos F7                                                              | 5<br>Epicare handsprit      | Information<br>Datum<br>Tid<br>Kassanummer<br>Senaste kvittot | 2010-04-16<br>08:35:24<br>1<br>178           |        |             | Betaining<br>Totalt<br>Varav moms<br>F9 Kontant<br>F10 Kort                                          | 338,50 k<br>67,75 k                  |
| Genvägar<br>F1 Leksakshund F5<br>F2 F6<br>F3 Kaffetermos F7<br>F4 F8                                                     | 5<br>Epicare handsprit<br>7 | Information<br>Datum<br>Tid<br>Kassanummer<br>Senaste kvittot | 2010-04-16<br>08:35:24<br>1<br>178           |        |             | Betalning<br>Totalt<br>Varav moms<br>F9 Kontant<br>F10 Kort<br>F11 Annan                             | 338,50 k<br>67,75 k                  |
| Genvägar<br>F1 Leksakshund F5<br>F2 F6<br>F3 Kaffetermos F7<br>F4 F8<br>Ändra genvägar                                   | 5<br>Epicare handsprit<br>7 | Information<br>Datum<br>Tid<br>Kassanummer<br>Senaste kvittot | 2010-04-16<br>08:35:24<br>1<br>178<br>EasyCa | ashier |             | Betalning<br>Totalt<br>Varav moms<br>F9 Kontant<br>F10 Kort<br>F11 Annan<br>Summa                    | 338,50 k<br>67,75 k                  |
| Genvägar<br>F1 Leksakshund F5<br>F2 F6<br>F3 Kaffetermos F7<br>F4 F8<br>Ändra genvägar                                   | 5<br>Epicare handsprit<br>7 | Information<br>Datum<br>Tid<br>Kassanummer<br>Senaste kvittot | 2010-04-16<br>08:35:24<br>1<br>178<br>EasyCa | ashier | •           | Betalning<br>Totalt<br>Varav moms<br>F9 Kontant<br>F10 Kort<br>F11 Annan<br>Summa                    | 338,50 k<br>67,75 k<br>0,00 k        |
| Genvägar<br>F1 Leksakshund F5<br>F2 F6<br>F3 Kaffetermos F7<br>F4 F8<br>Ändra genvägar<br>Kortintegration<br>Inaktiverad | 5<br>Epicare handsprit<br>7 | Information<br>Datum<br>Tid<br>Kassanummer<br>Senaste kvittot | 2010-04-16<br>08:35:24<br>1<br>178<br>EasyCa | ashier | 2           | Betalning<br>Totalt<br>Varav moms<br>F9 Kontant<br>F10 Kort<br>F11 Annan<br>Summa<br>Kvar att betala | <b>338,50 k</b><br>67,75 k<br>0,00 k |

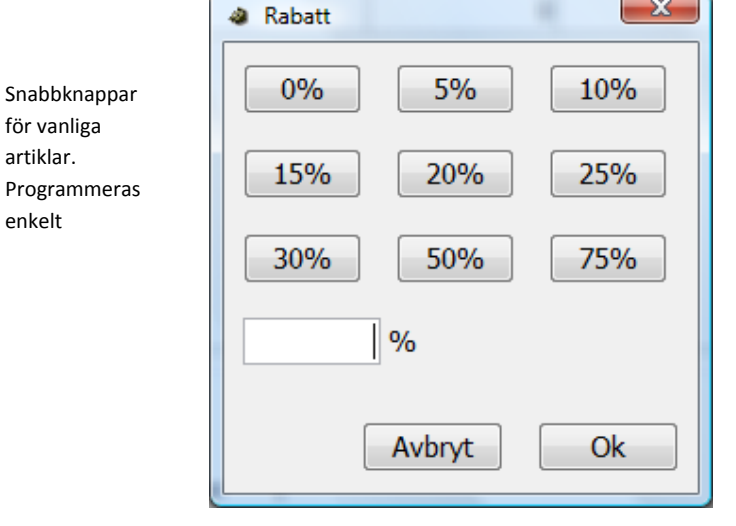

Slå ut kvittot genom att välja kontant, kort eller annan. Flera olika betalmedel kan användas i ett och samma kvitto

Klicka på rabattknappen för att ange rabatt på hela kvittot

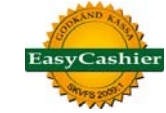

| Betalning         |           |
|-------------------|-----------|
| Totalt            | 338,50 kr |
| Varav moms        | 67,75 kr  |
| <b>F9</b> Kontant |           |
| F10 Kort          |           |
| F11 Annan         |           |
| Summa             | 238.5     |
| Kvar att betala   | 238,50 kr |
| Kontant : 100.0   |           |
|                   |           |

Flera olika betalmedel kan användas i ett kvitto. T.ex. kan delvis betalning ske med kontanter och resten på kort. Det går också att betala delvis med presentkort m.m.

| Bekräfta | ×                                                                       |
|----------|-------------------------------------------------------------------------|
| ?        | Skall kunden få tillbaka tillbaka överskottet på 261,50 kr i kontanter? |
|          | <u>J</u> a <u>N</u> ej                                                  |

Om kunden önskar kontanter mot att högre belopp dras på kort, ger EasyCashier en kontrollfråga om detta. Växel räknas sedan ut och nedanstående bild visas;

| Information   | X      |
|---------------|--------|
| Ge kunden 261 | ,50 kr |
|               |        |
|               |        |
| Ok            |        |
|               |        |

| Nytt kvitto Sök artikel                                                             | Kvittoadmini      | istation                                                      |                                            |                | Čka antal ( | Rabatt                                                                                               | Ta bert articl (Del)  |
|-------------------------------------------------------------------------------------|-------------------|---------------------------------------------------------------|--------------------------------------------|----------------|-------------|----------------------------------------------------------------------------------------------------|-----------------------|
| Artikalaummar                                                                       | Renămoina         |                                                               | Antal                                      | Enhat          | Doir        | Pahatt Enhat                                                                                         | Totak                 |
| 22221155                                                                            | Lakeakehund       |                                                               | Allul                                      | 1 et           | 149.00      | 25.96                                                                                                | 111                   |
| 000RR                                                                               | Kaffatermos       |                                                               |                                            | 3 et           | 79.00       | 10 4                                                                                                 | 227                   |
| 03300                                                                               | Raffecennos       |                                                               |                                            | 0              | , ,,,00     | 0 kr                                                                                                 | 0                     |
| Genvägar                                                                            |                   | Information                                                   | Ge kunden                                  | 261,50 kr<br>k |             | Betaining                                                                                            | 220 50 1              |
| Cenvägar<br>F1 Leksäkhund F5<br>F2 F6 C                                             | ipicare handsprit | Information<br>Datum<br>Tid<br>Kassarummer                    | Ge kunden<br>00<br>00:37:12<br>1           | 261,50 kr<br>k |             | Betaining<br>Totak<br>Varav mons<br>F9 Kontant                                                       | 338,50 ki<br>67,75 ki |
| Genvigar<br>F2. Lolasishund F5.<br>F2. F6. C<br>F3. Kaffetemos F7.                  | ipicare handsprit | Information<br>Detum<br>Tid<br>Kassanummer<br>Senaste kvittot | Ge kunden<br>00:37:12<br>1<br>120          | 261,50 kr      |             | Betalning<br>Totalt<br>Varav mons<br>F9 Kontant<br>F10 Kort                                          | 338,50 ki<br>67,75 ki |
| Eenidgar<br>FJ Lolaalahund F5<br>F2 F6<br>F3 Geftermos F7<br>F4 F6<br>Kaha een tee  | Epicare handsprit | Information<br>Dahan<br>Tid<br>Kassanummer<br>Senaste kulttot | Ge kunden<br>00:37:12<br>1<br>178<br>Easy  | 261,50 kr<br>k |             | Betaining<br>Total:<br>Yarar mons<br>F9 Kontant<br>F10 Kort<br>F11 Annan                             | 338,50 k<br>67,75 k   |
| Censiger<br>F1 Lolasishund F5<br>F2 F6<br>F3 Faffetemes F7<br>F4 F8<br>Johangemager | Store handsort    | Information<br>Datum<br>Tid<br>Kassaruumer<br>Senaste kultist | Ge kunden<br>00:37:12<br>1<br>120<br>Easy( | 261,50 kr<br>k |             | Betalving<br>Totak<br>Verer nons<br>F90 Kontant<br>F10 Kont<br>F11 Annan<br>Summa<br>Kvar att betala | 338,50 k<br>67,75 k   |

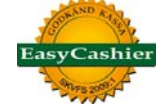

#### affärs. ш

#### www.affarsit.se

| Information i toppen<br>av kvittot ställs enkelt<br>in i kontrollpanelen.<br>Endast organisations- | AffärsIT<br>Regering<br>111 39 S<br>Datum<br>Tid | AB<br>gsgatar<br>Stockho<br>2010-<br>08:36 | 182<br>Im<br>04-16 | Org.nr<br>Tel<br>Kassa ni<br>Kvitto nr<br>Kassör | 5566<br>08-6<br>1<br>17<br>K | 6659339<br>313 70 20<br>79<br>arl Olsson |
|----------------------------------------------------------------------------------------------------|--------------------------------------------------|--------------------------------------------|--------------------|--------------------------------------------------|------------------------------|------------------------------------------|
| nummer är låst för<br>ändring                                                                      | Artiklar                                         |                                            |                    |                                                  |                              |                                          |
|                                                                                                    | Leksaks                                          | hund                                       |                    |                                                  |                              | 149,00                                   |
|                                                                                                    | Raba                                             | att 25 %                                   | ,<br>D             |                                                  |                              | -37,25                                   |
|                                                                                                    | Kaffeteri                                        | mos                                        |                    |                                                  |                              | 237,00                                   |
|                                                                                                    | 3 st)<br>Raba                                    | x 79,00<br>att 10,0                        | kr<br>0 kr         |                                                  |                              | -10,00                                   |
|                                                                                                    | Öresavr                                          | undning                                    | J                  |                                                  |                              | 0,25                                     |
|                                                                                                    | Totalt                                           |                                            |                    |                                                  |                              | 339,00 SEK                               |
|                                                                                                    | Produkte                                         | er 4                                       | Ļ                  | Tjäns                                            | ter                          | 0                                        |
|                                                                                                    | Betalnin                                         | g                                          |                    |                                                  |                              |                                          |
|                                                                                                    | Kontant                                          |                                            |                    |                                                  |                              | 100,00 kr                                |
| Hur de olika                                                                                       | Kort                                             |                                            |                    |                                                  |                              | 500,00 kr                                |
| betalmedlen                                                                                        | Växel                                            |                                            |                    |                                                  |                              | 261,50 kr                                |
| nar anvants                                                                                        | Momssp                                           | ecifikat                                   | ion                |                                                  |                              |                                          |
|                                                                                                    | Moms%                                            | E                                          | Exkl moms          | s M                                              | loms                         | Inkl moms                                |
|                                                                                                    | 25 %                                             |                                            | 271,00             | ) 6                                              | 7,75                         | 338,75                                   |
| Textraderna i botten<br>av kvittot ändras<br>enkelt i kontroll-<br>panelen                         |                                                  |                                            | Ha en<br>Välkor    | trevlig da<br>och<br>mmen åte                    | g<br>r!                      |                                          |
|                                                                                                    |                                                  |                                            |                    |                                                  |                              |                                          |

### Exempel på hur ett kvitto kan se ut

| Benämning         | Antal | Totalt |
|-------------------|-------|--------|
| Leksakshund       | 1     | 149,00 |
| Kaffetermos       | 1     | 79,00  |
| Epicare handsprit | 1     | 99,00  |
|                   | 0     | 0,00   |
|                   |       |        |

Används kunddisplay visas den på det här sättet

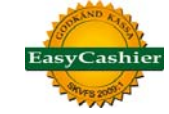

| Betalning              |
|------------------------|
| F1 Presentkort         |
| F2 Externt presentkort |
| F3 Rikskupong          |
| F4 Check               |
| F5 Kundförlust         |
| F6 Internförbrukning   |
| Summa                  |
| Nummer                 |
| Referens               |
|                        |
| Avbryt Ok              |

Fler betalmedel som kan användas i EasyCashier

| Artikelgenvägar                      | ×                    |
|--------------------------------------|----------------------|
| Klicka på den snabbknapp som du vill | tilldela en artikel  |
| F1 Leksakshund                       | F5                   |
| F2                                   | F6 Epicare handsprit |
| F3 Kaffetermos                       | F7                   |
| F4                                   | F8                   |
|                                      | Avbryt Spara         |
|                                      |                      |

Programmering av snabbknappar

Välj vilken artikel som önskas till aktuell snabbknapp

Inställningen är personlig för varje kassör

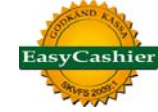

| Kvittoinformation<br>Kassanummer<br>Kvitto<br>Säljare<br>Företag<br>Datum<br>Tid | 1<br>179<br>Karl Olsson<br>AffärsIT AB<br>2010-04-16<br>08:36 | Summa<br>Totalt 338,75 kr<br>Varav moms 67,75 kr<br>Rabatt 47,25 kr<br>Rabatt % 13,95 % |      | Betalningsinformation<br>Kontant : 100.0<br>Kort : 500.0<br>Kontant : -261.5 |        |         |               |  |
|----------------------------------------------------------------------------------|---------------------------------------------------------------|-----------------------------------------------------------------------------------------|------|------------------------------------------------------------------------------|--------|---------|---------------|--|
| Artikelnummer                                                                    | Benämning                                                     | Antal                                                                                   | Pris |                                                                              | Rabatt | Totalt  | Återköp?      |  |
| 3221155                                                                          | Leksakshund                                                   |                                                                                         | 1    | 149                                                                          |        | 25.0 %  | 111,75 kr 🛛 🔽 |  |
| 09988                                                                            | Kaffetermos                                                   |                                                                                         | 3    | 79                                                                           |        | 10.0 kr | 227,00 kr     |  |
|                                                                                  |                                                               |                                                                                         |      |                                                                              |        |         |               |  |

Återköpsläge - Ange aktuellt kvitto som återköpet gäller. Markera vilka rader som återköp ska göras på

| af                                                                       | f                          | <u> </u>                                         | S                                  | · <b> †</b>                  |
|--------------------------------------------------------------------------|----------------------------|--------------------------------------------------|------------------------------------|------------------------------|
|                                                                          | www                        | .affarsit.se                                     |                                    |                              |
| AffärsITAB<br>Regeringsgata<br>111 39 Stockho<br>Datum 2010<br>Tid 19:18 | n 82<br>olm<br>-04-18<br>3 | Org.nr<br>Tel<br>Kassa nr<br>Kvitto nr<br>Kassör | 55666<br>08-613<br>1<br>180<br>Kar | 59339<br>3 70 20<br>I Olsson |
| Artiklar                                                                 |                            |                                                  |                                    |                              |
| Leksakshund<br>-1 st x 149,                                              | 00 kr                      |                                                  |                                    | -149,00                      |
| Rabatt - 25                                                              | %                          |                                                  |                                    | 37,25                        |
| Öresavrundnin                                                            | g                          |                                                  |                                    | -0,25                        |
| Produkter                                                                | -1                         | Tjänst                                           | -1<br>er                           | 12,00 SEK                    |
| Betalning                                                                |                            |                                                  |                                    |                              |
| Kontant                                                                  |                            |                                                  |                                    | -112,00 kr                   |
| Växel                                                                    |                            |                                                  |                                    | 0,00 kr                      |
| Momsspecifika<br>Moms%<br>25 %                                           | tion<br>Exkl mom<br>-89,4  | s Mo<br>0 -22                                    | oms<br>2,35                        | Inkl moms<br>-111,75         |
| Namn                                                                     |                            |                                                  |                                    |                              |
| Tel                                                                      |                            |                                                  |                                    |                              |
| Underskrift                                                              |                            |                                                  |                                    |                              |
|                                                                          | Butike                     | ns exem                                          | plar                               |                              |
|                                                                          | Ha er                      | n trevlig daç                                    | g                                  |                              |

På kvittot för återköp finns rader för kundens namn, telefon och signatur

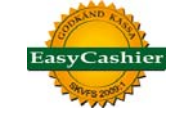

| Presentkort          | ×                      |
|----------------------|------------------------|
| Nytt presentkort     |                        |
| Summa                | 500                    |
| Generera nummer au   | utomatiskt             |
| Nummer               | 42627289               |
|                      | Skapa nytt presentkort |
| Information          |                        |
| Nummer               |                        |
|                      | Hämta information      |
| Nummer               |                        |
| Kvarstående belopp   |                        |
| Ursprungligt belopp  |                        |
| Skapat               |                        |
| Förfallodatum        |                        |
| Saljare              |                        |
| Kvitto               |                        |
| Kassanummer          |                        |
| Makulera presentkort | t                      |
| Förbered återköp     |                        |
|                      | Stäng                  |

Skapa ett nytt presentkort direkt i kassan

Ange presentkortets belopp och låt endera EasyCashier skapa ett slumpmässigt presentkortsnummer eller ange ett eget nummer

| Registrera va | äxelkassa 🛛 🗶      |
|---------------|--------------------|
| Kassanumme    | r 1                |
| Registrerad   | växelkassa 0,00 kr |
| Växelkassa    | 765,00             |
|               | Avbryt Spara       |

Registrera växelkassa enligt kassalagen

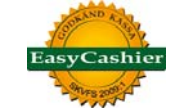

| 🛓 Sök artikel |                   |              | ×         |
|---------------|-------------------|--------------|-----------|
| Urval         |                   |              |           |
| Artikelgrupp  | Alla artiklar     | •            |           |
| Artikelnummer |                   |              |           |
| Benämning     | godis             |              |           |
|               | ſ                 | Sök          |           |
|               | l                 |              |           |
| Artikeloummer | Renämping         | Artikelarupp | Pric      |
| 1000          | Codispåse liten   | Produkter    | 10        |
| 00998877      | Godispåse stor    | Produkter    | 25        |
| 55667744      | Lösvikt, smågodis | FBK          | 0         |
|               |                   |              |           |
|               |                   |              | Avbryt Ok |

Om artikeln saknar streckkod kan den sökas genom att ange någon del av artikelnummret eller artikelns benämning. Exemplet ovan visar en sökning på "godis" som listar alla artiklar där "godis" ingår någonstans i artikelbenämningen

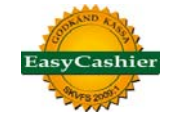

| EasyCashier 2.8.5 - [Tillverkningsnum] |
|----------------------------------------|
| Arkiv Kunddisplay Hjälp                |
| Kassa Kontrollpanelen                  |
|                                        |
| Kontrollpanelen                        |
| Organisation                           |
| + Foretag                              |
| Hymoretag     Apyäpdare                |
| Kassainställningar                     |
|                                        |
| Artiklar                               |
| Artikelenheter                         |
| <ul> <li>Momssatser</li> </ul>         |
| 🚊 🕛 Lagerhantering                     |
| <ul> <li>In-/utleveranser</li> </ul>   |
| <ul> <li>Inventering</li> </ul>        |
| 🖶 🥼 Rapporter                          |
| <ul> <li>Lagerstatus</li> </ul>        |
| Internförbrukning                      |
| Presentkort                            |
| Journaiminne     Försökning            |
|                                        |
| Eörsäliningsrapport                    |
| Kvittorapport                          |
| 🚊 📲 Bokföring                          |
| <ul> <li>Kontoplan</li> </ul>          |
| <ul> <li>Kontokopplingar</li> </ul>    |
| SIE-export                             |
| 🗐 🥼 Systeminställningar                |
| Språk                                  |
| Skrivare                               |
| Backup     Övriat                      |
|                                        |
| Kortintegration                        |
| Payzone                                |
| · · · · · · · · · · · · · · · · · · ·  |

#### Kontrollpanelen

I EasyCashier finns endast två olika lägen – Kassa och Kontrollpanelen

I kontrollpanelen görs alla inställningar och här tar man även fram rapporter

Inställningar för huvudföretag. Syns i toppen av kvittot Fria textrader som skrivs ut i nedre delen av kvittot

| oretagsimormation   |                   | KVICOIII | o madori                 |
|---------------------|-------------------|----------|--------------------------|
| Organisationsnummer | 5566659339        | Rad 1    |                          |
| Företagsnamn        | AffärsIT AB       | Rad 2    |                          |
| Adress 1            | Regeringsgatan 82 | Rad 3    | Ha en trevlig dag        |
| Adress 2            |                   | Rad 4    | och                      |
| Postnr              | 111 39            | Rad 5    | Välkommen åter!          |
| Postort             | Stockholm         |          |                          |
| Telefon             | 08-613 70 20      | Valj     | logotyp I a bort logotyp |
| Fax                 | 08-613 70 21      |          |                          |
| Hemsida             | www.affarsit.se   |          |                          |
| E-post              | info@affarsit.se  |          |                          |
|                     |                   |          |                          |
|                     |                   |          |                          |

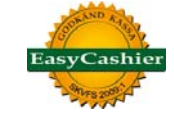

Användare / kassörer

| Företag                  | AffärsIT AB (5566659339) | •       | Välj vilken snabbknapp denna användare skall logga in med |
|--------------------------|--------------------------|---------|-----------------------------------------------------------|
| Anvandarnamn<br>Lösenord | Karl Olsson              |         | F3 •                                                      |
| Säkerhetnivå             |                          |         | Status                                                    |
| Systemadmir              | nistratör                |         | När en användare slutar så kryssa ur denna ruta.          |
| Företagsadn              | ninistratör              |         |                                                           |
| Användare                |                          |         | ☑ Är användare aktiv                                      |
| Användardetaljer         |                          |         |                                                           |
| Namn Ka                  | rl Olsson                | Telefon | 08-214890                                                 |
| Adress Ge                | tgatan 13                | Mobil   | 070-5891260                                               |
| Adress 2                 |                          | E-post  | karl.olsson@affarsit.se                                   |
| Postnr 11                | 3 49                     |         |                                                           |
| Postort St               | ockholm                  |         |                                                           |

En användare knyts till ett företag och all försäljning hamnar på det bolaget när användaren är inloggad

Lösenord är ej obligatorisk men kan användas

EasyCashier kan användas i nätverk för flera kassor. På samma sätt kan EasyCashier installeras för att komma åt systemet från en kontorsdator eller lagerdator. Bra då inleveranser till lager sker på separat plats eller om rapporter tas ut på ett centralt ställe. Ingen licenskostnad för annat än de installationer som skriver ut kvitto.

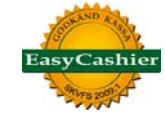

Artikelgrupper

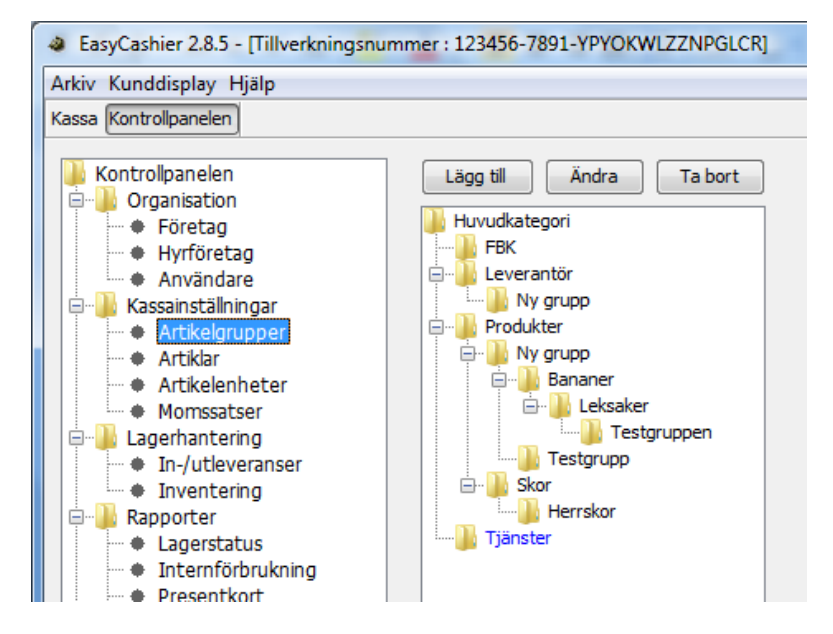

Skapa själv den trädstruktur som önskas för olika artikelgrupper

| <ul> <li>Artikelgrupp</li> </ul> | X                                 |
|----------------------------------|-----------------------------------|
| Artikelgrupp                     | Godis                             |
| Tillhör grupp                    | Produkter                         |
| Är en tjänstegrupp               |                                   |
| Registrera försäljnig på företag | Huvudbolaget 🔹                    |
|                                  | Huvudbolaget                      |
|                                  | 132 (132)                         |
|                                  | Enskild Firma 1 (5565565656)      |
|                                  | Kotknackare Eskil (556456456456)  |
|                                  | Lisas stol (5598541234)           |
|                                  | Massör Anna (55656565656)         |
|                                  | Naprapat Per Olsson (55454545454) |
|                                  | Peter massör (56565656565)        |

Då flera företag delar på en kassa, kan en viss artikelgrupp ställas in så all försäljning i denna hamnar på ett specifikt bolag

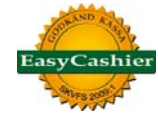

#### Artikelregistret

| EasyCashier 2.8.5 - [Tillverkningsnu    | mmer : 12 <mark>3456</mark> -7891-YP | YOKWLZZNPGLCR]    | Tillenner Til    | gra. Nani    | Rater Base       | manual. Manufilm   |               |                |
|-----------------------------------------|--------------------------------------|-------------------|------------------|--------------|------------------|--------------------|---------------|----------------|
| Arkiv Kunddisplay Hjälp                 |                                      |                   |                  |              |                  |                    |               |                |
| Kassa Kontrollpanelen                   |                                      |                   |                  |              | 1                | nloggad · admin (A | ffärsTLAB) Lo | onna ut (E12)  |
| Russu Rund opparieteri                  |                                      |                   |                  |              |                  | anoggau . aunin (A |               | /ggu ut (r 12/ |
| Kontrolpanelen                          | Läng till                            | Ändra Ta bort     | Importera        | Exportera Sk | riv ut Etiketter |                    |               |                |
| - Organisation                          |                                      |                   |                  |              | Zanceter         |                    |               |                |
| Företag                                 | Urval                                |                   |                  |              |                  |                    |               |                |
| Hyrföretag                              |                                      |                   |                  |              |                  |                    |               |                |
| Användare                               | Artikelgrupp                         | Alla artiklar     | -                |              |                  |                    |               |                |
| 🖶 🌗 Kassainställningar                  | Artikoloummor                        |                   |                  |              |                  |                    |               |                |
| <ul> <li>Artikelgrupper</li> </ul>      | Artikeinummer                        |                   |                  |              |                  |                    |               |                |
| Artiklar                                | Benämning                            |                   |                  |              |                  |                    |               |                |
| Artikelenheter                          |                                      |                   |                  |              |                  |                    |               |                |
| <ul> <li>Momssatser</li> </ul>          |                                      |                   | Sök              |              |                  |                    |               |                |
| 🚊 🕛 Lagerhantering                      |                                      |                   |                  |              |                  |                    |               |                |
| <ul> <li>In-/utleveranser</li> </ul>    | Antal artiklar • 34                  |                   |                  |              |                  |                    |               |                |
| <ul> <li>Inventering</li> </ul>         |                                      |                   |                  |              |                  |                    |               |                |
| 🖶 🍌 Rapporter                           | Artikelnummer                        | Benämning         | Artikelgrupp     | Enhet        | Pris             | Moms               | Lagervara     |                |
| -                                       | 999                                  | Artikel           | Leverantör       | st           | 125,00           | 25 %               | <b>V</b>      |                |
| Internförbrukning                       | 987654321                            | Artikeln test     | Produkter        | st           | 0,00             | 25 %               | <b>V</b>      |                |
| Presentkort                             | 01234                                | Artikeltest       | Leverantör       | st           | 195,00           | 25 %               | <b>V</b>      |                |
| Journalminne                            | EK-519                               | Artline Grön      | Leksaker         | st           | 25,00            | 25 %               | <b>V</b>      |                |
| 🖻 🎍 Försäljning                         | 03ZM Z E5                            | Biljett           | Produkter        | st           | 295,00           | 25 %               | 1             |                |
| <ul> <li>Dagsrapport</li> </ul>         | 565656                               | Dermalogic        | Testgrupp        | st           | 149,00           | 25 %               | <b>V</b>      |                |
| <ul> <li>Försäljningsrapport</li> </ul> | 4000516012746                        | Epicare handsprit | Produkter        | st           | 99,00            | 25 %               | <b>V</b>      |                |
| <ul> <li>Kvittorapport</li> </ul>       | 600                                  | Etikettskrivare   | Leksaker         | st           | 4 995,00         | 25 %               | <b>V</b>      |                |
| 🖃 🦺 Bokföring                           | 7                                    | Försäljning       | Produkter        | st           | 0,00             | 25 %               |               | _              |
| <ul> <li>Kontoplan</li> </ul>           | 1                                    | Gift certificate  | Gift certificate | x            | 0,00             | 0 %                |               | =              |
| <ul> <li>Kontokopplingar</li> </ul>     | 1000                                 | Godispåse liten   | Produkter        | st           | 19,00            | 25 %               | <b>V</b>      |                |
| <ul> <li>SIE-export</li> </ul>          | 00998877                             | Godispåse stor    | Produkter        | kg           | 25,00            | 25 %               | <b>V</b>      |                |
| 🖃 🦺 Systeminställningar                 | 25                                   | Herrklippning     | Tjänster         | st           | 340,00           | 25 %               |               |                |
| <ul> <li>Språk</li> </ul>               | 3434                                 | Kaffekopp         | Produkter        | st           | 29,00            | 25 %               | <b>V</b>      |                |
| <ul> <li>Skrivare</li> </ul>            | 009988                               | Kaffetermos       | Produkter        | st           | 79,00            | 25 %               | <b>V</b>      |                |
| <ul> <li>Backup</li> </ul>              | 15                                   | Kataloger         | Produkter        | st           | 0,00             | 6 %                |               |                |
| • Ovrigt                                | 123098                               | Klammer           | Bananer          | st           | 49,00            | 25 %               | <b>V</b>      |                |
| E Kortintegration                       | 33221155                             | Leksakshund       | Produkter        | st           | 149,00           | 25 %               | <b>V</b>      |                |
| Kortintegration                         | 500                                  | Liten dator       | Leverantör       | st           | 1 500,00         | 25 %               | <b>V</b>      |                |
| Payzone                                 | 55667744                             | Lösvikt, smågodis | FBK              | st           | 0,00             | 25 %               |               |                |
|                                         | 5                                    | Massage           | Testgrupp        | st           | 0,00             | 25 %               |               |                |
|                                         | 10                                   | Mjukglass         | Produkter        | st           | 20,00            | 25 %               | <b>V</b>      |                |
|                                         | 332211                               | Ny testartikel    | Produkter        | st           | 195,00           | 25 %               | <b>V</b>      |                |
|                                         | 5555                                 | Pasta             | Ny grupp         | st           | 189,00           | 25 %               |               |                |
|                                         | 200                                  | D                 | Tester           |              | 10.00            | 25.0/              | 1128          |                |

#### Importera/exportera artiklar i excelformat

Importera direkt en prislista från din leverantör

Export av artikelregister kan ske för att t.ex. använda i en webbshop

#### Etiketter

Skriv ut pris- och hyllkantsetiketter till en eller flera artiklar Flera etiketter till en eller flera artiklar kan skrivas ut i ett utskriftsjobb

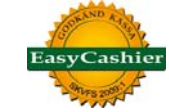

#### Skapa ny artikel

| Artikel                            | X                                        |                                       |
|------------------------------------|------------------------------------------|---------------------------------------|
| Artikelinformation                 |                                          |                                       |
| Artikelnummer                      | 1000                                     | Artikelnummer kan vara valfritt numr  |
| Benämning                          | Godispåse liten                          | Artikelns benämning                   |
| Streckkod                          | 23232                                    | Läs av streckkoden med scanner        |
| Artikelarupp                       | Godis                                    | Välj artikelgrupp                     |
| Artikelenhet                       | st                                       | Valfri enhet kan väljas               |
| Moms                               | 25 %                                     | Valfri momssats kan välias            |
| Konto                              | 2051 : Eörsäliping av varor inom Sverige | Konto för SIE-export av bokföringsdat |
| Standard inkängerig (ovid memo)    |                                          | Inkönsnris                            |
|                                    | 10.0                                     | Eörcöliningenris ovkl mome            |
| Forsaijningspris (exki moms)       | 15.2                                     |                                       |
| Försäljningspris (inkl moms)       | 19.0                                     | Forsaijningspris inki.moms            |
| Lagervara                          | M                                        | Lagervara ja eller nej                |
| Bestaliningspunkt                  | 5.0                                      | Beställningspunkt                     |
| Antal i lager                      | 10.0                                     | ovan ger                              |
| Antal i lager                      | 10.0                                     |                                       |
| Genomsnittlig vinst / marginal     | 5.20 kr / 34.21 %                        | lagerstatus                           |
| Antal                              | 0                                        |                                       |
| Inköpspris (exkl moms)             | 10.0                                     | Inlovorans till                       |
| Kommentar                          |                                          | lagret kan göras                      |
| Dahum                              |                                          | direkt här                            |
| Datum                              | 2010-04-18                               |                                       |
|                                    | Lagerför utleverans                      |                                       |
|                                    |                                          |                                       |
| Visa art                           | ikeltransaktioner Ny artikel Stäng       |                                       |
|                                    |                                          |                                       |
| Artikeltransaktioner               |                                          |                                       |
|                                    |                                          |                                       |
| Artikelnummer 100<br>Benämning Goo | )0<br>Jispâse liten                      |                                       |

Datum Typ

Inköpspris (exkl moms)

Antal

is (exkl moms) Användarnamn

Ta bort markerad rad

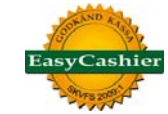

### Lagerhantering

| Inleverans    | (mana) (m             | beerb.          |                   | ×                                                         |
|---------------|-----------------------|-----------------|-------------------|-----------------------------------------------------------|
| Datum         | 2010-04-18            |                 |                   |                                                           |
| Kommentar     | Från Grossisthuset AB |                 | Om inget inköpspr | is anges så kommer artikelns standard inköpspris användas |
| Artikelnummer | / Streckkod           | Lägg till       | Sök artikel       | Ta bort rad Importera från fil                            |
| Artikelnumme  | r                     | Benämning       | Antal             | Inköpspris (exkl moms)                                    |
| 1000          |                       | Godispåse liten |                   | 15                                                        |
| 123123        |                       | Röda skor       |                   | 4 175                                                     |
|               |                       |                 |                   | Avbryt Lagerför inleverans                                |
|               |                       |                 |                   | Avbryt Lagerför inleverans                                |

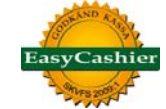

#### Inventering

| lla (Inklusive undergrupper) |                                                                                                    |                                                                                                    |
|------------------------------|----------------------------------------------------------------------------------------------------|----------------------------------------------------------------------------------------------------|
| Benämning                    | Antal i lager                                                                                                    | Antal                                                                                                    |
| Kaffetermos                  | 9                                                                                                    |                                                                                                    |
| Godispåse stor               | 7                                                                                                    |                                                                                                    |
| Artikeltest                  | 9                                                                                                    |                                                                                                    |
| Biljett                      | 5                                                                                                    |                                                                                                    |
| Mjukglass                    | -20                                                                                                    |                                                                                                    |
| Godispåse liten              | 35                                                                                                    |                                                                                                    |
| Klammer                      | 20                                                                                                    |                                                                                                    |
| Röda skor                    | 37                                                                                                    |                                                                                                    |
| Schampo                      | 10                                                                                                    |                                                                                                    |
| Sebastian Vax                | 7                                                                                                    |                                                                                                    |
| Ny testartikel               | 9                                                                                                    |                                                                                                    |
| Leksakshund                  | 22                                                                                                    |                                                                                                    |
| Kaffekopp                    | 7                                                                                                    |                                                                                                    |
| Epicare handsprit            | -8                                                                                                    |                                                                                                    |
| Sebastian Schampo            | 8                                                                                                    |                                                                                                    |
| Liten dator                  | 8                                                                                                    |                                                                                                    |
| Pasta                        | -4                                                                                                    |                                                                                                    |
| Dermalogic                   | 2                                                                                                    |                                                                                                    |
| Etikettskrivare              | 5                                                                                                    |                                                                                                    |
| Penna                        | 25                                                                                                    |                                                                                                    |
| trdedctr                     | 10                                                                                                    |                                                                                                    |
| Seriell kabel                | 10                                                                                                    |                                                                                                    |
| Testartikel nummer 1         | 39                                                                                                    |                                                                                                    |
|                              | Benämning<br>Kaffelermos<br>Godispäse stor<br>Artikeltest<br>Biljett<br>Mjukglass<br>Godispåse liten<br>Klammer<br>Röda skor<br>Schampo<br>Sebastian Vax<br>Ny testartikel<br>Leksakshund<br>Leksakshund<br>Leksakshund<br>Epicare handsprit<br>Sebastian Schampo<br>Liten dator<br>Pasta<br>Dermalogic<br>Etikettskrivare<br>Penna<br>trdedctr<br>Seriell kabel<br>Testartikel nummer 1 | Benämning     Antal i lager       Kaffetermos     9       Godispåse stor     7       Artikeltest     9       Biljett     5       Mjukglass     -20       Godispåse liten     35       Klammer     20       Röda skor     37       Schampo     10       Sebastian Vax     7       Ny testartikel     9       Leksakshund     22       Kaffekopp     7       Epicare handsprit     -8       Sebastian Schampo     8       Liten dator     8       Pasta     -4       Dermalogic     2       Etikettskrivare     5       Penna     25       trdectr     10       Seriell kabel     10 |

EasyCashier har en komplett modul för inventering

Skriv ut inventeringsunderlag som används då produkterna fysiskt skall räknas, uppdelning kan ske i t.ex. artieklgrupper

Inventeringen matas sedan in på samma sätt som inleverans.

Det går också bra att inventera direkt med en bärbar dator där artiklarna omgående läses in till inventeringen.

När inventeringen är klar måste den godkännas och därefter uppdateras lagersaldot

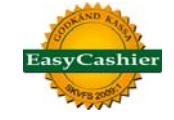

| Utskriftsdatum<br>Artikelgrupp | 2010-04-18<br>Alla (Inklusive undergrupper) |       |             |            |
|--------------------------------|---------------------------------------------|-------|-------------|------------|
| Artikelgrupp<br>Artikelnummer  | Benämning                                   | Antal | Inköpsvärde | Förs.värde |
| Bananer<br>123098              | Klammer                                     | 20    | 400,00      | 784,00     |
| FBK                            |                                             |       |             |            |
| Leksaker                       |                                             |       |             |            |
| 600                            | Etikettskrivare                             | 5     | 15000,00    | 19980,00   |
| EK-519                         | Artline Grön                                | 9     | 60,00       | 180,00     |
| Leverantör                     |                                             |       |             |            |
| 01234                          | Artikeltest                                 | 9     | 450,00      | 1404,00    |
| 500                            | Liten dator                                 | 8     | 4000,00     | 9600,00    |
| Ny grupp                       |                                             |       |             |            |
| 5555                           | Pasta                                       | -4    | -464,00     | -604,80    |
| Produkter                      |                                             |       |             |            |
| 009988                         | Kaffetermos                                 | 9     | 252,00      | 568,80     |
| 00998877                       | Godispåse stor                              | 7     | 56,00       | 140,00     |
| 03ZM Z E5                      | Biljett                                     | 5     | 150,00      | 1180,00    |
| 10                             | Mjukglass                                   | -20   | -100,00     | -320,00    |
| 1000                           | Godispåse liten                             | 35    | 387,50      | 532,00     |
| 123123                         | Röda skor                                   | 37    | 1480,00     | 4440,00    |
| 250                            | Schampo                                     | 10    | 500,00      | 792,00     |
| 26                             | Sebastian Vax                               | 7     | 560,00      | 834,40     |
| 332211                         | Ny testartikel                              | 9     | 450,00      | 1404,00    |
| 33221155                       | Leksakshund                                 | 22    | 1100,00     | 2622,40    |
| 3434                           | Kaffekopp                                   | 7     | 56,00       | 162,40     |
| 4000516012746                  | Epicare handsprit                           | -8    | -304,00     | -633,60    |
| 456546546                      | Sebastian Schampo                           | 8     | 1040,00     | 1600,00    |
| 87                             | trdedctr                                    | 10    | 500,00      | 1192,00    |
| 95                             | Seriell kabel                               | 10    | 180,00      | 760,00     |
| 99                             | Testartikel nummer 1                        | 39    | 3120,00     | 6240,00    |
| Testgrupp                      |                                             |       |             |            |
| 565656                         | Dermalogic                                  | 2     | 110,00      | 238,40     |
| Testgruppen                    |                                             |       |             |            |
| 700                            | Penna                                       | 25    | 250,00      | 380,00     |

Exempel på lagerrapport

Visar bl.a. antal i lager av respektive artikel

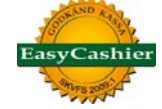

|          |            | Pres          | entkort     | :     |                    |
|----------|------------|---------------|-------------|-------|--------------------|
| Nummer   | Datum      | Förfallodatum | Säljare     | Summa | Kvarstående belopp |
| 123456   | 2009-08-25 | 2011-08-25    | admin       | 250   | 230                |
| 123321   | 2009-08-27 | 2010-08-27    | admin       | 500   | 460                |
| 9876     | 2009-09-17 | 2010-09-17    | admin       | 1 000 | 850                |
| 01234    | 2009-09-23 | 2010-09-23    | admin       | 500   | 350                |
| 0000     | 2009-09-30 | 2010-09-30    | admin       | 1 000 | 850                |
| 59394079 | 2009-10-17 | 2010-10-17    | Karl Olsson | 500   | 500                |
| 000111   | 2009-10-23 | 2011-01-23    | admin       | 1 000 | 700                |
| 60044    | 2009-10-31 | 2011-10-31    | admin       | 2 500 | 2 480              |
| 11221122 | 2009-11-02 | 2010-11-02    | admin       | 500   | 421                |
| 554433   | 2009-11-04 | 2011-11-04    | admin       | 500   | 500                |
| 2767     | 2009-11-09 | 2010-11-09    | admin       | 500   | 322                |
| 2211     | 2009-11-10 | 2011-11-10    | admin       | 2 000 | 1 771              |
| 654      | 2009-11-11 | 2010-11-11    | admin       | 1 000 | 901                |
| 432      | 2009-11-12 | 2010-11-12    | admin       | 1 000 | 712                |
| 427      | 2009-11-12 | 2010-11-12    | admin       | 500   | 212                |
| 400      | 2009-11-13 | 2010-11-13    | admin       | 1 500 | 1 192              |
| 758      | 2009-12-08 | 2010-12-08    | admin       | 600   | 501                |
| 810      | 2009-12-16 | 2010-06-16    | admin       | 500   | 232                |
| 667788   | 2010-03-11 | 2010-09-11    | admin       | 500   | 302                |

#### Presentkortsrapport

Listar presentkort med datum, förfallodatum (giltighetstid ställs in enligt nedan), kassör, ursprungligt belopp och kvarstående belopp

Ett presentkorts om ej har utnyttjats kan då det förfallit omvandlas till vinst

EasyCashier sköter moms på presentkort enligt bokföringslagen

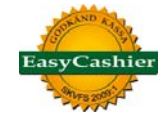

| Z RAPPORT           |                  |        |        |          |  |  |
|---------------------|------------------|--------|--------|----------|--|--|
| Företag AffärsIT AB |                  |        |        |          |  |  |
| Org nr              | 5566659339       |        |        |          |  |  |
| Datum               | 2010-04-18 19:31 |        |        |          |  |  |
| Kassanr             | 1                |        |        |          |  |  |
| Löpnummer           | 13               |        |        |          |  |  |
| Kvittonummer        | 174 -            | 180    |        |          |  |  |
| Utskriftsdatum      | 2010-            | 04-18  |        |          |  |  |
|                     | Antal            | Exkl.  | Moms   | Inkl.    |  |  |
| Försäljning         |                  |        |        |          |  |  |
| Produkter           | 9,00             | 818,40 | 204,60 | 1023,00  |  |  |
| Tjänster            | 0,00             | 0,00   | 0,00   | 0,00     |  |  |
| Presentkart         | 0,00             | 0,00   | 0,00   | 0,00     |  |  |
|                     | 9,00             | 818,40 | 204,60 | 1023,00  |  |  |
| Mams%               |                  |        |        |          |  |  |
| 25 %                |                  | 818,40 | 204,60 | 1023,00  |  |  |
| Totalt              |                  | 818,40 | 204,60 | 1023,00  |  |  |
| Betalningsmetox     | ier              |        |        |          |  |  |
| Kontant             |                  |        |        | 65,50    |  |  |
| Kort                |                  |        |        | 807,00   |  |  |
| Check               |                  |        |        | 150,00   |  |  |
| Totalt              |                  |        |        | 1022,50  |  |  |
| Försäljning (exkl   | lusive retu      | urer)  |        |          |  |  |
| Produkter           | 10,00            | 907,80 | 226,95 | 1134,75  |  |  |
| Tjänster            | 0,00             | 0,00   | 0,00   | 0,00     |  |  |
| Presentkart         | 0,00             | 0,00   | 0,00   | 0,00     |  |  |
|                     | 10,00            | 907,80 | 226,95 | 1134,75  |  |  |
| Mams% (exklusi      | ve reture        | r)     |        |          |  |  |
| 25 %                |                  | 907,80 | 226,95 | 1134,75  |  |  |
| Totalt              |                  | 907,80 | 226,95 | 1134,75  |  |  |
| Returer             |                  |        |        |          |  |  |
| Produkter           | 1,00             | 89,40  | 22,35  | 111,75   |  |  |
| Tjänster            | 0,00             | 0,00   | 0,00   | 0,00     |  |  |
| Presentkart         | 0,00             | 0,00   | 0,00   | 0,00     |  |  |
|                     | 1,00             | 89,40  | 22,35  | 111,75   |  |  |
| Rabatter            |                  |        |        |          |  |  |
| Sàida               | 2                | 37,80  | 9,45   | 47,25    |  |  |
| Returnerade         | 1                | 29,80  | 7,45   | 37,25    |  |  |
|                     | 3                | 67,60  | 16,90  | 84,50    |  |  |
|                     |                  |        | Antal  | Summa    |  |  |
| Övriat              |                  |        |        |          |  |  |
| Växelkassa          |                  |        |        | 0.00     |  |  |
| Öresavrundning      | 1                |        |        | 0.00     |  |  |
| Kvittakapiar        | ,                |        | 0      | 0.00     |  |  |
| Makulerade pre      | sentkart         |        | 0      | 0.00     |  |  |
| Antal kvitton       |                  |        | 7      |          |  |  |
| Lådöppningar        |                  |        | 0      |          |  |  |
| Oavslutade förs     | säljningar       |        | 2      |          |  |  |
| Grand total         |                  |        |        |          |  |  |
| Försäljning         |                  |        | 13     | 30423,85 |  |  |
| Retur               |                  |        |        | 2263,75  |  |  |
| Netto               |                  |        | 12     | 28160,10 |  |  |
| Kontonummer         |                  |        |        | Summa    |  |  |

Kentekon akilana

Z-rapporten är uppställd enligt kassalagen.

För mer ändamålsanpassade rapporter så finns det inbyggt i EasyCashier.

Det går också att beställa skräddarsydda rapporter

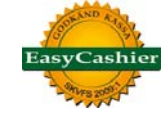

| Företag AffärsIT /<br>Org nr 5566659<br>Datum (från) 2010-02-<br>Datum (till) 2010-04-<br>Artikelgrupp Produkte | AB<br>339<br>16 00:00<br>18 23:59<br>rr |           |        |           | Utsi<br>2    | kriftsdatum<br>010-04-18 |
|----------------------------------------------------------------------------------------------------|-----------------------------------------|-----------|--------|-----------|--------------|--------------------------|
| Användare                                                                                                    |                                         |           |        |           |              |                          |
| Benämning                                                                                                    | Antal                                   | Exkl moms | Moms   | lnkl moms | Vinst (exkl) | Mar gin a                |
| Karl Olsson                                                                                                    |                                         |           |        |           |              |                          |
| Kaffetermos                                                                                                    | 3,00, E                                 | 181,60    | 45,40  | 227 ,00   | 76,60        | 42,2 %                   |
| Leksakshund                                                                                                    | 1 ,00                                   | 119,20    | 29,80  | 149,00    | 69,20        | 58,1 %                   |
| Epicare handsprit                                                                                               | 1 ,00                                   | 79,20     | 19,80  | 99,00     | 41,20        | 52,0 %                   |
|                                                                                                    | 5,00                                    | 380,00    | 95,00  | 475 ,00   | 187,00       | 49,2 %                   |
| Lisa                                                                                                    |                                         |           |        |           |              |                          |
| Röda skor                                                                                                    | 2 ,00                                   | 240,00    | 60,00  | 300,00    | 160,00       | 66,7 %                   |
| Testartikel nummer 1                                                                                            | 1 ,00                                   | 160,00    | 40,00  | 00, 200   | 80,08        | 50,0 %                   |
|                                                                                                    | 3 ,00                                   | 400,00    | 100,00 | 500,00    | 240,00       | 60,0 %                   |
| admin                                                                                                    |                                         |           |        |           |              |                          |
| Kaffetermos                                                                                                    | 1 ,00                                   | 63,20     | 15,80  | 79,00     | 28,20        | 44,6 %                   |
| Mjukglass                                                                                                    | 5,00                                    | 76,80     | 19,20  | 96,00     | 51,80        | 67,4 %                   |
| Röda skor                                                                                                    | 2 ,00                                   | 240,00    | 60,00  | 300,00    | 160,00       | 66,7 %                   |
| Kataloger                                                                                                    | 2 ,00                                   | 00,0      | 0,00   | 00, 0     | 00,0         |                          |
| Epicare handsprit                                                                                               | 12,00                                   | 934,56    | 233,64 | 20, 1168  | 478,56       | 51,2 %                   |
| Försäljning                                                                                                    | 2,00                                    | 80,00     | 20,00  | 100 ,00   | 80,00        | 100,0 %                  |
|                                                                                                    | 24,00                                   | 1394,56   | 348,64 | 1743,20   | 798,56       | 57,3 %                   |
| Totalt                                                                                                    |                                         |           |        |           |              |                          |
| Kaffetermos                                                                                                    | 4 ,00                                   | 244,80    | 61,20  | 306 ,00   | 104,80       | 42,8 %                   |
| Mjukglass                                                                                                    | 5,00                                    | 76,80     | 19,20  | 96,00     | 51,80        | 67,4 %                   |
| Röda skor                                                                                                    | 4 ,00                                   | 480,00    | 120,00 | 600,00    | 320,00       | 66,7 %                   |
| Kataloger                                                                                                    | 2,00                                    | 00,0      | 00,00  | 00, 0     | 0,00         |                          |
| Leksakshund                                                                                                    | 1 ,00                                   | 119,20    | 29,80  | 149 ,00   | 69,20        | 58,1 %                   |
| Epicare handsprit                                                                                               | 13,00                                   | 1013,76   | 253,44 | 20, 1267  | 519,76       | 51,3 %                   |
| Försäljning                                                                                                    | 2 ,00                                   | 00,08     | 20,00  | 100 ,00   | 00,08        | 100,0 %                  |
| Testartikel nummer 1                                                                                            | 1 ,00                                   | 160,00    | 40,00  | 200,00    | 80,00        | 50,0 %                   |
|                                                                                                    |                                         |           |        |           |              |                          |

Försäljningsrapport kan tas på alla artiklar, vissa utvalda artiklar, vissa artikelgrupper o.s.v.

Perioden som rapporten visar ställs enkelt in,

även klockslag kan användas för verksamheter som är öppna över midnatt

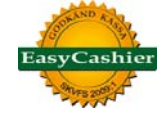

| KVITTORAPPORT              |                                                           |                     |           |  |
|----------------------------|-----------------------------------------------------------|---------------------|-----------|--|
| Företag<br>Org nr<br>Datum | AffärsIT AE<br>556665933<br>2010-02-01<br>Till 2010-04-18 | 9<br>00:00<br>23:59 |           |  |
| Kassanr<br>Utskriftsdatum  | 1<br>2010-04-18                                           | 19:32               |           |  |
| Kvitto                     | Exkl moms                                                 | Moms                | Inkl moms |  |
| 158                        | 79,20                                                     | 19,80               | 99,00     |  |
| 159                        | -79,20                                                    | -19,80              | -99,00    |  |
| 160                        | 79,20                                                     | 19,80               | 99,00     |  |
| 161                        | 79,20                                                     | 19,80               | 99,00     |  |
| 162                        | 79,20                                                     | 19,80               | 99,00     |  |
| 163                        | 79,20                                                     | 19,80               | 99,00     |  |
| 164                        | 400,00                                                    | 100,00              | 500,00    |  |
| 165                        | 198,40                                                    | 49,60               | 248,00    |  |
| 166                        | 158,40                                                    | 39,60               | 198,00    |  |
| 167                        | 16,00                                                     | 4,00                | 20,00     |  |
| 168                        | 230,40                                                    | 57,60               | 288,00    |  |
| 169                        | 79,20                                                     | 19,80               | 99,00     |  |
| 170                        | 156,16                                                    | 39,04               | 195,20    |  |
| 171                        | 500,00                                                    | 0,00                | 500,00    |  |
| 172                        | 158,40                                                    | 39,60               | 198,00    |  |
| 173                        | -119,20                                                   | -29,80              | -149,00   |  |
| 174                        | 198,40                                                    | 49,60               | 248,00    |  |
| 175                        | 120,00                                                    | 30,00               | 150,00    |  |
| 176                        | 120,00                                                    | 30,00               | 150,00    |  |
| 177                        | 119,20                                                    | 29,80               | 149,00    |  |
| 178                        | 79,20                                                     | 19,80               | 99,00     |  |
| 179                        | 271,00                                                    | 67,75               | 338,75    |  |
| 180                        | -89,40                                                    | -22,35              | -111,75   |  |
|                            | 2912,96                                                   | 603,24              | 3516,20   |  |

Kvittorapport listar alla kvitton över en vald tidsperiod

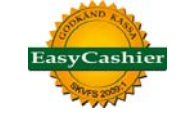

#### Inställning för överföring av bokföringsmaterial till annat system

| EasyCashier 2.8.5 - [Tillverkningsnum] | nmer : 123456-7891-YPYOKWLZZNPGLCR] | C These Trappines Associal Real                     |
|----------------------------------------|-------------------------------------|-----------------------------------------------------|
| Arkiv Kunddisplay Hjälp                |                                     |                                                     |
| Kassa Kontrollpanelen                  |                                     |                                                     |
|                                        |                                     |                                                     |
| Kontrollpanelen                        | Lägg till Ändra Ta bort             |                                                     |
| Griganisation                          |                                     |                                                     |
|                                        | Kontonummer                         | Beskrivning                                         |
| Hyrföretag                             |                                     | 1910 Kassa                                          |
| Användare                              |                                     | 2421 Ej inlösta presentkort                         |
| 🖃 🌗 Kassainställningar                 |                                     | 2610 Utgående moms, 25%                             |
| Artikelgrupper                         |                                     | 2620 Utgående moms, 12%                             |
| Artiklar                               |                                     | 2630 Utgående moms, 6%                              |
| Artikelenheter                         |                                     | 3041 Försäljning av tjänster inom Sverige, moms 25% |
| Momssatser                             |                                     | 3042 Försäljning av tjänster inom Sverige, moms 12% |
| Lagernantering                         |                                     | 3043 Försäljning av tjänster inom Sverige, moms 6%  |
| In-/utleveranser                       |                                     | 3044 Försäljning av tjänster inom Sverige, momsfri  |
| Inventering                            |                                     | 3051 Försäljning av varor inom Sverige, moms 25%    |
| Rapporter                              |                                     | 3052 Försäljning av varor inom Sverige, moms 12%    |
| Lagerstatus                            |                                     | 3053 Försäljning av varor inom Sverige, moms 6%     |
|                                        |                                     | 3054 Försäljning av varor inom Sverige, momsfri     |
| PresentKort                            |                                     | 3740 Öresutjämning                                  |
| Journalminne                           |                                     | 3999 Övriga ersättningar och intäkter               |
| 🛛 🔄 🖃 👘 Forsajning                     |                                     |                                                     |

Editera kontoplanen och lägg till de konton och benämningar som önskas

| EasyCashier 2.8.5 - [Tillverkningsnumm]                                                                                                    | mer : 123456-7891-YPYOKWLZZNPGLCR]                                                                                                    | These Toyston, Sal                                            | al Anti Anti Anti                                                                  |
|----------------------------------------------------------------------------------------------------|----------------------------------------------------------------------------------------------------|---------------------------------------------------------------|------------------------------------------------------------------------------------|
| Arkiv Kunddisplay Hjälp                                                                                                    |                                                                                                    |                                                               |                                                                                    |
| Kassa Kontrollpanelen                                                                                                    |                                                                                                    |                                                               | Inloggad : Karl                                                                    |
| Kontrollpanelen<br>Organisation<br>Företag<br>Användare<br>Användare<br>Artikelgrupper<br>Artiklar<br>Artiklar<br>Artiklar                                                                                                    | Momssats<br>Lägg till Ändra Ta bort<br>Moms<br>25 %<br>12 %<br>6 %                                                                                     | Konto<br>2610<br>2620<br>2630                                 | Beskrivning<br>Utgående moms, 25%<br>Utgående moms, 12%<br>Utgående moms, 6%       |
| Momssatser     In-Jutieveranser     In-Jutieveranser     Inventering     Inventering     Inventering                                                                                                    | Betalningsmetod                                                                                                    |                                                               |                                                                                    |
| Lagersatus     Lagersatus     Lagersatus     Thtemförbrukning     Presentkort     Journalminne     Försäjning     Försäjningsrapport     Kvittorapport     Kvittorapport     Kontoplan     Kontoplan                                                                                                    | Betalningsmetod<br>Kundförlust<br>Rikskupong<br>Faktura<br>Presentkort<br>Check<br>Kontant<br>Kort                                                     | Konto<br>1910<br>1910<br>2421<br>2421<br>1910<br>1910<br>1910 | Beskrivning<br>Kassa<br>Kassa<br>Ej inlösta presentkort<br>Kassa<br>Kassa<br>Kassa |
| Contractory real     Contractory real     Cont | Öresavrundning<br>Öresavrundning 3740 : Öresutjämning<br>Presentkort<br>Makulerade presentkort 3999 : Övriga er<br>Sålda presentkort 2421 : Ej inlösta | Ändra<br>sättningar och intäkter Ändra<br>presentkort Ändra   |                                                                                    |

Koppla konton till betalmedel, momssatser, öresavrundning och presentkort

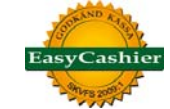

### Inställningsmöjligheter

| EasyCashier 2.8.5 - [Tillverkningsnun]                                                                                                    | nmer : 123456-7891-YPYOKWLZZNPGLCR]                                                                                                    | harten. Rabert     | Rates Rate              |
|----------------------------------------------------------------------------------------------------|----------------------------------------------------------------------------------------------------|--------------------|-------------------------|
| Arkiv Kunddisplay Hjälp                                                                                                    |                                                                                                    |                    |                         |
| Kassa Kontrollpanelen                                                                                                    |                                                                                                    |                    |                         |
| Kontrollpanelen<br>Grganisation<br>Företag<br>Hyrföretag<br>Användare<br>Kassainställningar<br>Artikelgrupper<br>Artiklar<br>Artiklenheter<br>Momssatser<br>Lagerhantering<br>In-/utleveranser<br>Noventering<br>Lagerhantering<br>Lagerhantering<br>Lagerhantering<br>Lagerhantering | Kassanummer<br>Detta nummer används för att identifiera kassan.<br>Numret MÅSTE VARA UNIKT. Det får enbart finnas en kassa med nu<br><b>Kassanummer 1</b><br>Systeminställningar<br>Dessa inställningar kommer påverka samtliga kassor<br><b>Visa artikelnummer på kvittot</b> Nej<br><b>Presentkorts giltighetstid</b> 24 månader | ummer 1, 2, 3 osv. | Ändra<br>Ändra<br>Ändra |
| Internförbrukning                                                                                                    | Kassainställningar                                                                                                    |                    |                         |
| Presentkort                                                                                                    | Dessa inställningar kommer enbart påverka denna kassa                                                                                                    |                    |                         |
| Journalminne                                                                                                    | Logga ut automatiskt efter avslutat sälj                                                                                                    | Ja                 | Ändra                   |
| Dagsrapport     Försäljningsrapport                                                                                                    | Markörens position efter ny artikel                                                                                                    | Nästa rad          | Ändra                   |
| Bokföring                                                                                                    | Slå samman artiklar av samma sort i ett kvitto                                                                                                    | Nej                | Ändra                   |
| Kontoplan     Kontokopplingar     SIE-export                                                                                                    | Debuglogging aktiverad                                                                                                    | Nej                | Ändra                   |
| Systeminställningar                                                                                                    |                                                                                                    |                    |                         |

| Licenshantering                                                   | ×                            |
|-------------------------------------------------------------------|------------------------------|
| Licensinformation                                                 |                              |
| Företagenamn                                                      | DemoEöretaget AR             |
| Organisationsnumm                                                 | Denoi 0 etaget AD            |
| Ciltia tam                                                        | 2011 04 16 (262 decer lever) |
| Giltig tom                                                        | 2011-04-16 (363 dagar kvar)  |
| Extra funktioner                                                  |                              |
|                                                                   | Siltig tom                   |
| Kortintegration                                                   | 2011-04-16 (363 dagar kvar)  |
| Hyrföretag                                                        | 2011-04-16 (363 dagar kvar)  |
| Bensinmack I                                                      | fj aktiverad än              |
| Förläng licensen<br>Hemsida <u>http://</u><br>Kontakta din återfö | www.easycashier.se           |
|                                                                   | Ange funktionsnyckel Stäng   |

Licenshanteringen i EasyCashier är mycket enkel

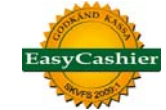

| C C\Program Files\EasyCashier\help\manual_sv.htm - Windows Internet Explorer                                                                                                    |                                                                                                    | x        |
|----------------------------------------------------------------------------------------------------|----------------------------------------------------------------------------------------------------|----------|
| 😧 💿 👻 😰 C\Program Files\EasyCashier\help\manual_sv.htm                                                                                                    | 👻 🍫 🗙 Google                                                                                                    | ۶ -      |
| 🗴 🎥 Windows Live 🛛 Bing 😰 🗸 Senaste aktivitet Profil E-post Foton Kalender MSN Dela 🖾 💌 🔀 🐂 🖛                                                                                                    |                                                                                                    | Logga in |
| 🖕 Favoriter 🛛 🖕 Support 🔊 iphone Felsökning av Inte 🔊 Suitopia 🔊 Förslag på webbplatser 👻 🍘 WebSlice-galleri 👻 🔊 blogg.nwt.se - varmlandsi                                                                                                    |                                                                                                    |          |
| 🖉 C\Program Files\EasyCashier\help\manual_sv.htm                                                                                                    | 🟠 🔻 🖾 👻 🖶 🖶 👻 Sida 🕶 Säk <u>e</u> rhet 🕶 Ver <u>k</u> tyg 🕇                                                                | • 🕢 • 👋  |
| Kontrolement     Covingt     Covingt     Acontinegration     Acontinegration     Payzone                                                                                                    |                                                                                                    |          |
| Under organisation finns de inställningar som berör företag och användare.                                                                                                    |                                                                                                    |          |
| Företag<br>Här ställer man in de uppgifter som hör till ditt företag. Dessa uppgifter visas även på kvittot. Genom att klicka på "Ändra" så kan du lägga in denna information. Du k<br>ned på kvittot, t.ex. "Välkommen åter".                                                                                                    | an även lägga in valfri text på 5 rader, som kommer visas lä                                                               | ingst    |
| Genom att klicka på "Välj logotyp" så kan du välja ut den bild som ska utgöra din logotyp som visas högst upp på kvittot. Observera att du måste ha bilden sparad i nå logotyp ser ut, så kan du behöva justera den i ett bildbehandlingsprogram. Kom ihåg att kvittoskrivare enbart skriver ut i svartvitt. Om du inte anger någon logotyp s                                                                                                    | t av formaten jpg, gif, png eller bmp. Lite beroende på hur<br>å kommer istället företagsnamnet att visas på denna plats.  | din      |
| Hyrföretag<br>Här fyller man i information om ytterligare företag, på samma sätt som ovan. Dessa företag kommer sedan ha möjlighet att logga in och arbeta med kassan på samm<br>kvitton och rapporter, och har egna inloggningar.<br>När en användare som tillhör ett hyrföretag säljer produkter, så kommer dessa att registreras på huvudbolaget medan tjänster registreras på hyrföretaget. Av den ar<br>på ett och samma kvitto utan kunden kommer få 2 stycken kvitton.<br>Enligt den nya lagen om kassaregister krävs det att man använder en kontrollenhet av typen C för att kunna utnyttja funktionen med hyrföretag. | a sätt som det ordinära företaget. Man skriver ut sina egna<br>nledningen så går det ej att ha med både tjänster och produ | Jkter    |
| Användare<br>Under denna meny så lägger man till användare till ditt företag. Varje företag behöver ha minst en användare för att kunna användas, och det är alltså användaren so<br>till en användare så får du välja ett användarnamn. Det är detta namn som står vid inloggningsskärmen, och även det namn som står på kvittot. Man kan välja om ma<br>programmet. År man fler än en användare så rekommenderas att man använder lösenord.                                                                                                    | om man loggar in med i programmet. Om man väljer att läg<br>n vill ange ett lösenord, som då krävs för att logga in i      | ga       |
| Sedan anger man vilken säkerhetsnivå användaren ska ha. Säkerhetsnivån avgör hur mycket användaren ska kunna göra i programmet. Det finns 3 nivåer av använda                                                                                                    | re i systemet:                                                                                                    |          |
| Systemadministratör – Denna typ av användare har inga begränsningar och kommer åt all information för samtliga inlagda företag och användare.                                                                                                    |                                                                                                    |          |
| • Företagsadministratör – Denna användartyp kan enbart skriva ut rapporter för dess företag, men är begränsade i övrigt, kan t.ex. ej lägga till nya artiklar eller redig                                                                                                    | era befintliga                                                                                                    |          |
| • Användare – En användare kan enbart jobba i kassavyn, och kan ej dra ut rapporter eller göra några inställningar.                                                                                                    |                                                                                                    |          |
| Inloggningsgenväg används för att tilldela användaren en av funktionstangenterna F1-F12, för att snabbt kunna logga in.                                                                                                    |                                                                                                    |          |
| När en användare slutar på företaget, så går det ej att bara radera den från systemet. Istället gör man användaren inaktiv, vilket gör att användarens tidigare rapport                                                                                                    | er m.m. sparas. En användare som är inaktiv kommer ej att                                                                  | -        |
| Klar                                                                                                    | 🛛 Dator   Skyddat läge: Av 🌱 🔍 100                                                                                         | ₩ -      |

Hjälp finns hela tiden tillgängligt i EasyCashier där alla moment och funktioner kan följas

© AffärsIT i Skandinavien AB 2010